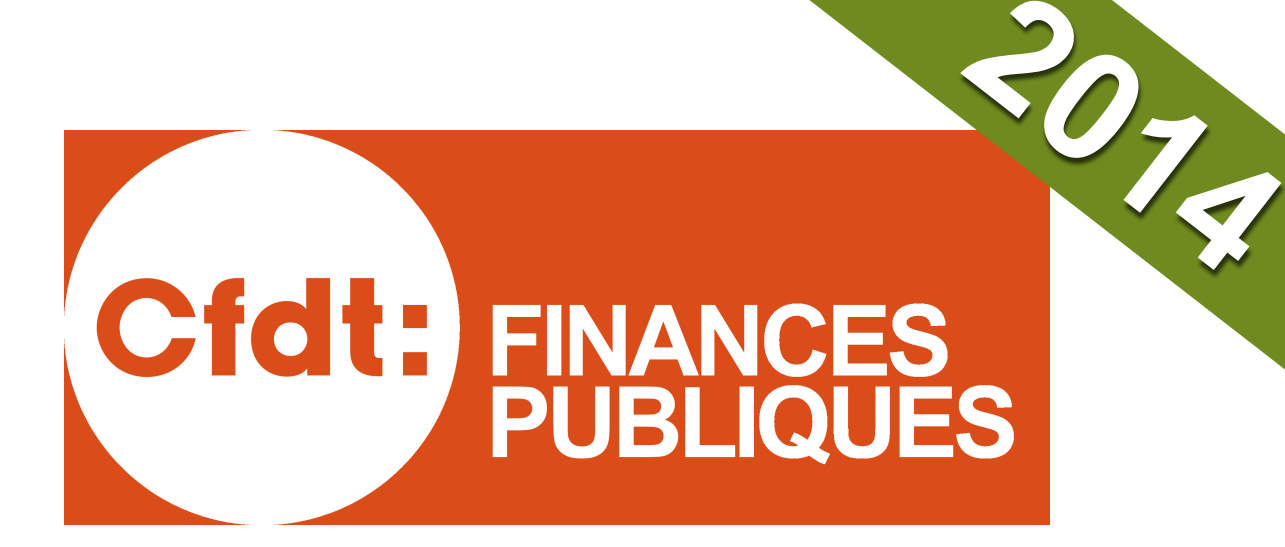

# MÉMO AGORA-VOEUX

# Mode d'emploi

Mise à jour du 9/01/2014

# ACCÉDER À AGORA-VOEUX

Étape 1

#### Accéder aux applications

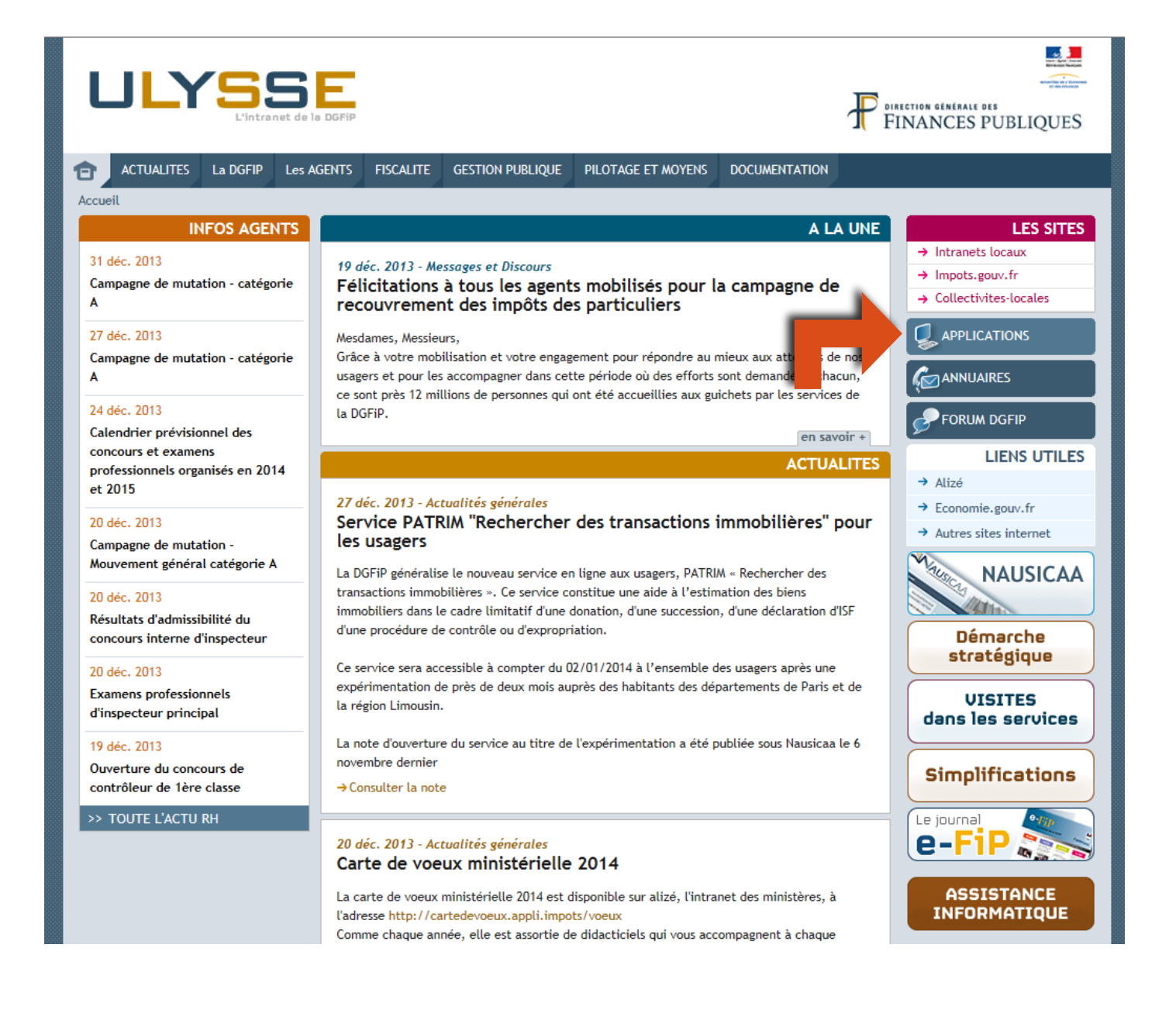

# ACCÉDER À AGORA-VOEUX Étape 2 Accéder à AGORA-VOEUX

| ULYSSE<br>L'intranet de la DGFIP                                                                              |            |                                |             |                            |               |                                         |       |
|----------------------------------------------------------------------------------------------------|------------|--------------------------------|-------------|----------------------------|---------------|-----------------------------------------|-------|
| ACTUALITES La DGI                                                                                             | IP Les AGE | INTS FISCALITE GESTIO          | ON PUBLIQUE | PILOTAGE ET MOYENS         | DOCUMENTATION |                                         |       |
| Accueil                                                                                                    |            |                                |             |                            |               |                                         |       |
|                                                                                                    |            |                                |             |                            |               | APPLICA                                 | TIONS |
| [retour]                                                                                                    |            |                                |             |                            |               |                                         |       |
| Cette page vous donne accès à l'ensemble de vos applications Libre- service web classées par domaines métier. |            |                                |             |                            |               |                                         |       |
| FISCALIT                                                                                                    | É          |                                | GESTION     | PUBLIQUE                   |               | PILOTAGE ET MOYE                        | NS    |
| accès applications métiers<br>Nausicaa                                                                        |            | Nausicaa<br>Recettes publiques |             | Dépenses publiques<br>aife | +             | Nausicaa<br>portail des applications SG | +     |
| Autres applications                                                                                           |            | casino                         | +           | cdg-d_Etat                 |               | Développer et gérer les RH              | _     |
| BOFIP-Impôts                                                                                                  | +          | edito usagers                  | +           | india                      |               | agora demande de voeux                  |       |
| BOFiP-Impôts-Archive                                                                                          | ÷s +       | icam                           | +           | ndl                        | +             | agora gestion                           |       |
| cadran                                                                                                    | +          | nova                           | +           | neptune                    | •             | agora libre service                     | +     |
| compas                                                                                                    | +          | pai                            | +           | pastel                     | +             | eden-rh                                 | +     |
| срс                                                                                                    | +          | pai formation                  | +           | F-2000                     |               | evalnot                                 |       |
| eden-rh                                                                                                    | +          | рре                            | +           | Secteur public local       |               | infocentre-RHB                          |       |
| nominoe                                                                                                    | +          | rce                            | +           |                            |               | syfadis                                 | +     |
| nova                                                                                                    | +          | satelit                        | +           | agathe                     | +             |                                         | _     |
|                                                                                                    |            |                                |             | aglae                      | +             | Difference in a ferrer of               |       |

# ACCÉDER À AGORA-VOEUX

Étape 3

#### Créer une demande de mutation

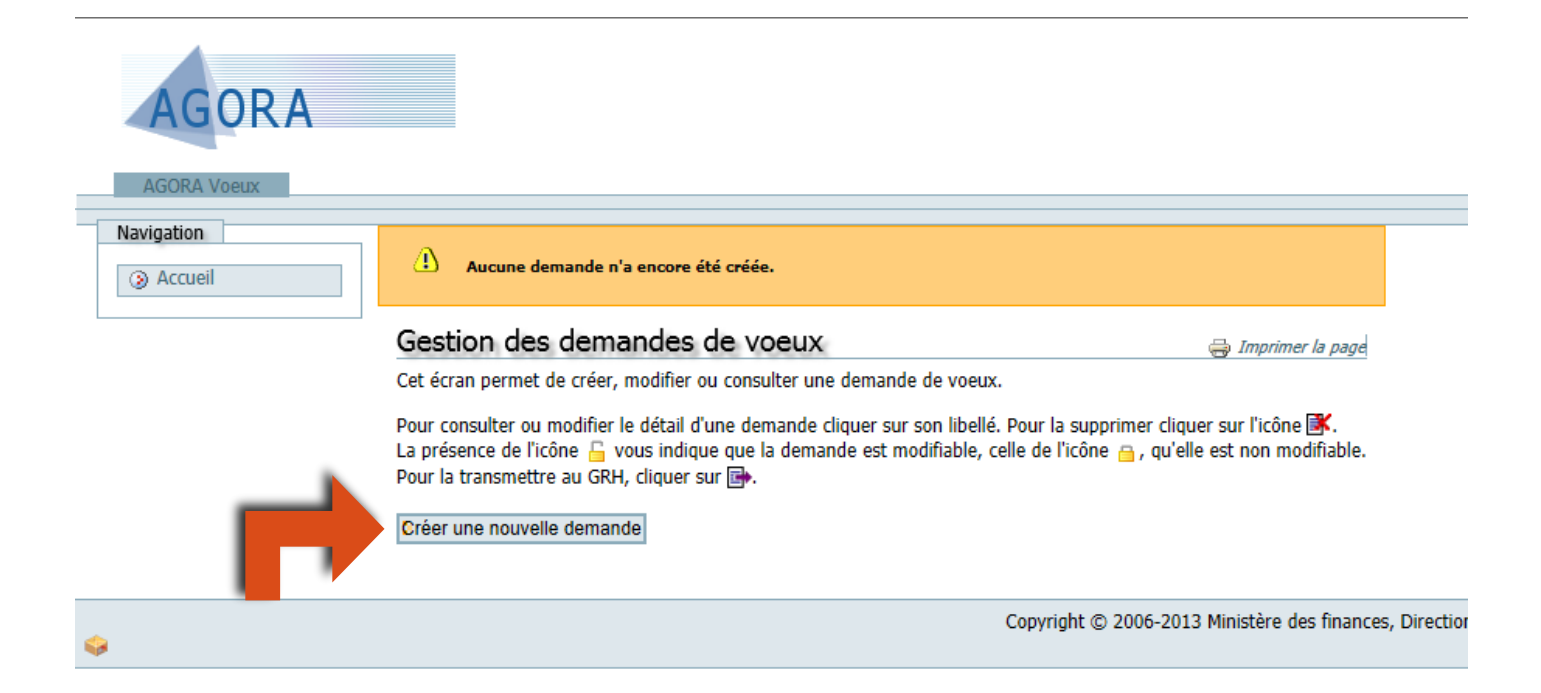

# ACCÉDER À AGORA-VOEUX

### Étape 4

#### Choisir le type de mouvement

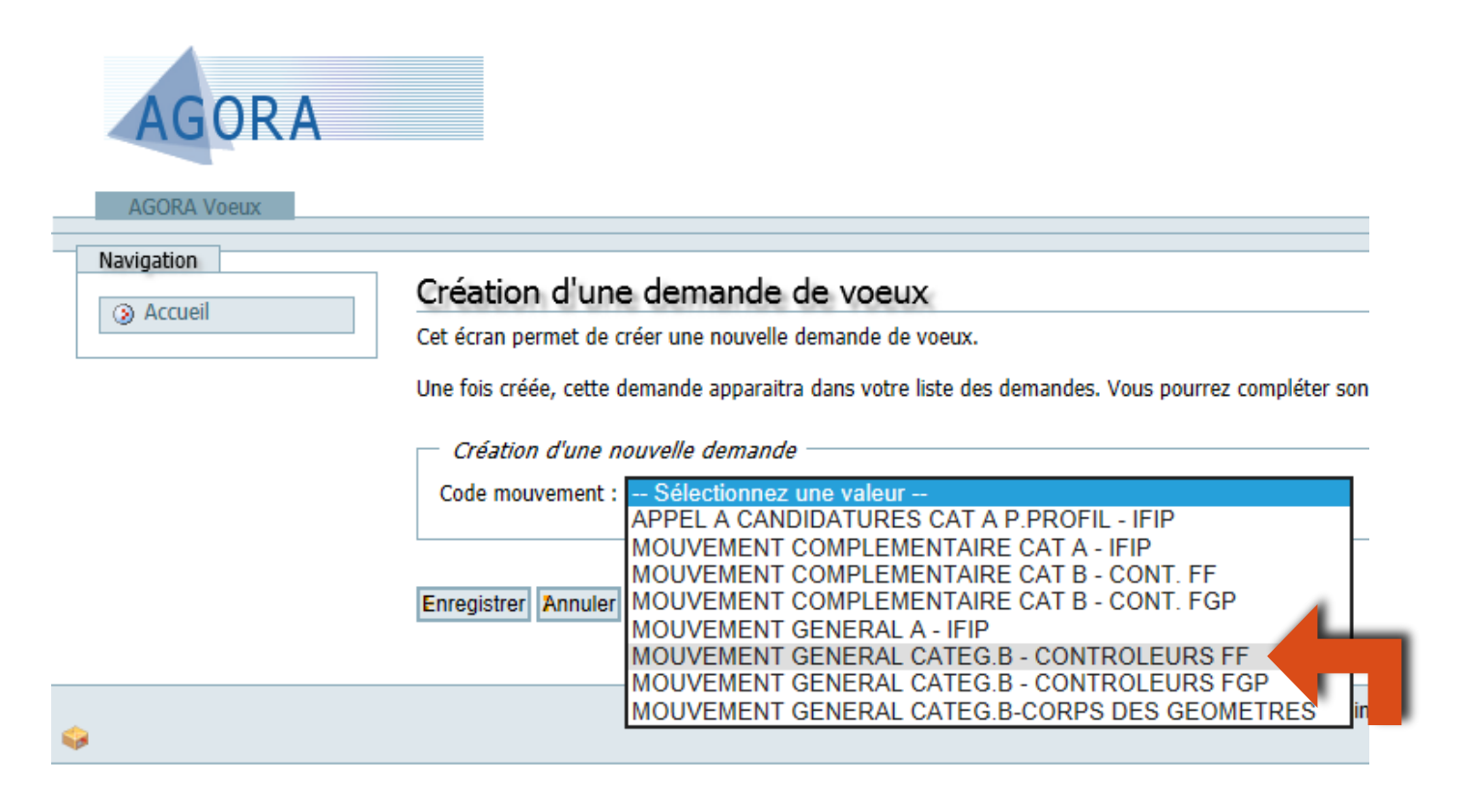

- Créez une seule demande pour le mouvement général.
- Les choix de participer au mouvement complémentaire se fait à partir de cette demande pour le mouvement général, sur un autre écran à partir (page 5).

# ACCÉDER À AGORA-VOEUX

## Étape 5 Entrer dans une demande

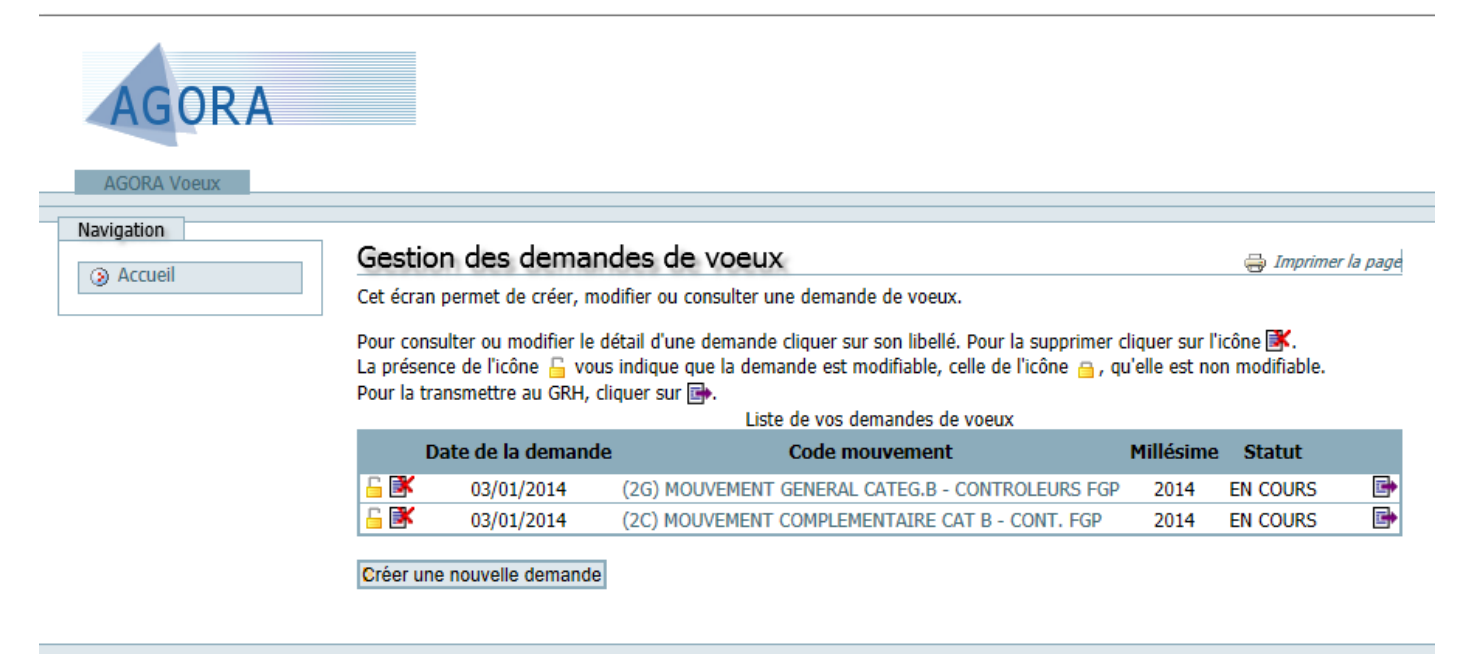

Copyright © 2006-2013 Ministère des finances, Direction

6

# ACCÉDER À AGORA-VOEUX

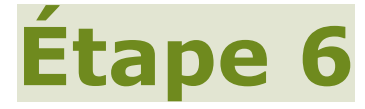

#### Choisir le type mouvement

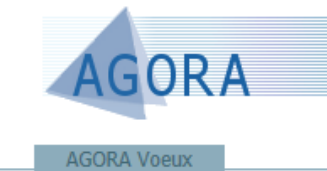

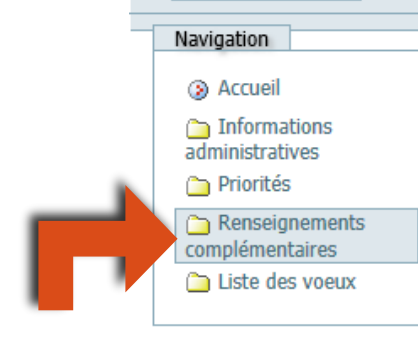

(2G) MOUVEMENT GENERAL

#### Renseignements complémentaires

Cet écran vous permet de consulter les informations rense Pour effectuer une modification cliquer sur le bouton "Mod

Qualification

Nature : Date de prise de fonction :

En cas de position en cours

Date de réintégration :

Situation d'incompatibilité Motif : Non Demande de dispense : Non Fonction élective : Non

Demande liée
 Matricule :
 Nom :
 Prénom :

Grade :

Examen de la demande

Je souhaite l'examen de ma demande : Aucun examen

Demande conservatoire

Demande conservatoire : Non

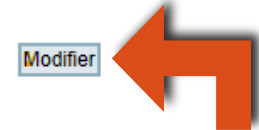

# ACCÉDER À AGORA-VOEUX

8

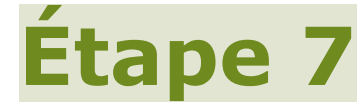

#### Choisir le type mouvement

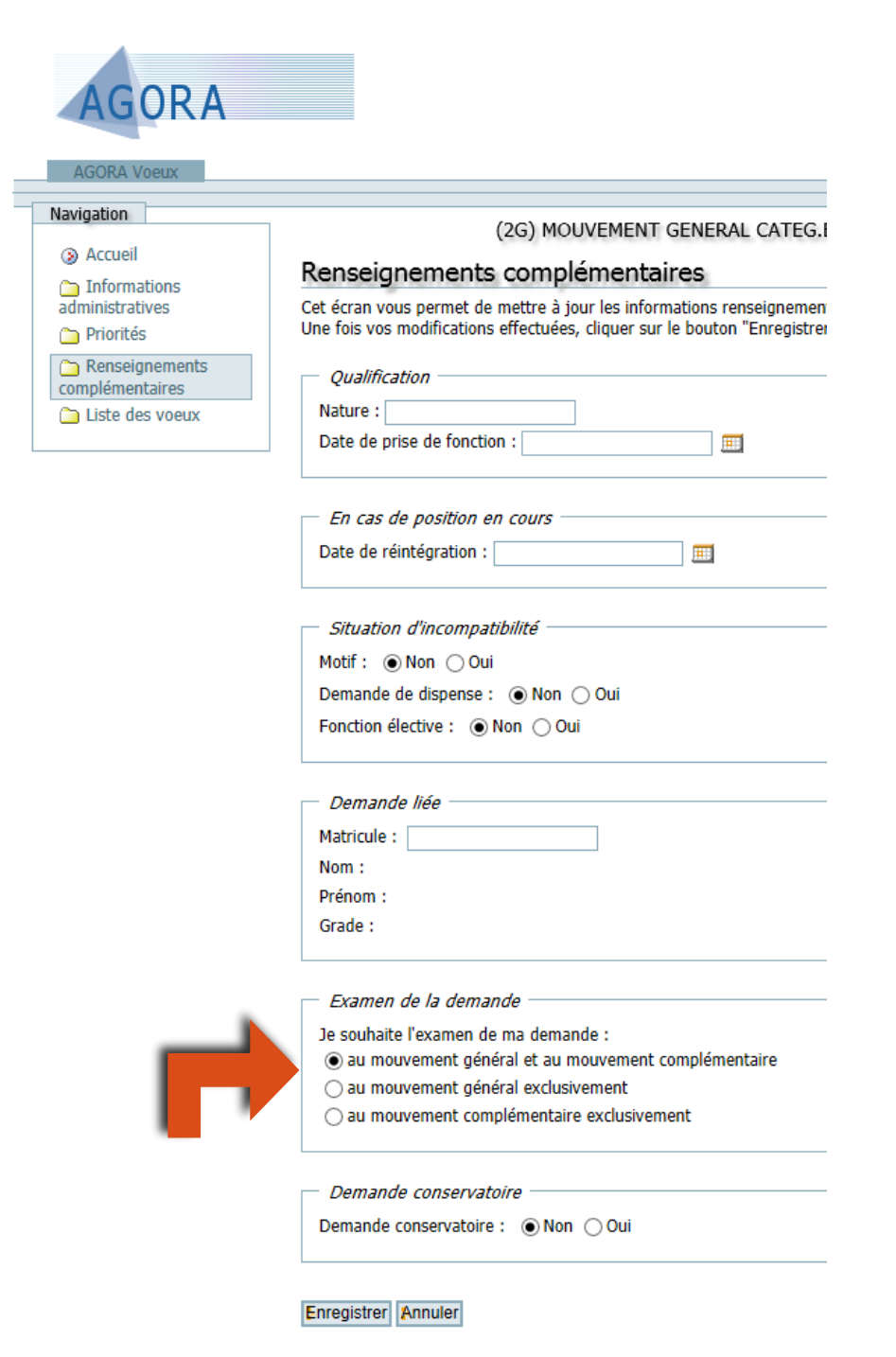

## ACCÉDER À AGORA-VOEUX Étape 8 Saisir les vœux d'affectation

| AGORA                                                                               |                                                                                 |                              |
|-------------------------------------------------------------------------------------|---------------------------------------------------------------------------------|------------------------------|
| AGORA Voeux                                                                         |                                                                                 |                              |
| Navigation                                                                          |                                                                                 |                              |
| ③ Accueil                                                                           |                                                                                 |                              |
| Informations                                                                        |                                                                                 |                              |
| De Priorités                                                                        |                                                                                 |                              |
| C Renseignements                                                                    | •                                                                               |                              |
| complémentaires                                                                     |                                                                                 |                              |
|                                                                                     |                                                                                 |                              |
| 🕐 Aucun voeu n'est rattaché à votr                                                  | e demande.                                                                      |                              |
|                                                                                     |                                                                                 | (2G) MOUVEMENT GEN           |
| Voeux                                                                               |                                                                                 |                              |
| Cet écran vous permet de consulter les<br>Pour effectuer une modification cliquer s | voeux associés à la demande de voeux sélectionnée.<br>sur le bouton "Modifier". |                              |
| Numéro de rang                                                                      | Direction                                                                       |                              |
| Modifier Contrôler                                                                  |                                                                                 |                              |
| <b>\$</b>                                                                           |                                                                                 | Copyright © 2006-2013 Minist |

# ACCÉDER À AGORA-VOEUX Étape 9

| AGORA Voeux                                                                              |   |  |  |  |
|------------------------------------------------------------------------------------------|---|--|--|--|
| Navigation                                                                               | ] |  |  |  |
| <ul> <li>Accuein</li> <li>Informations<br/>administratives</li> <li>Priorités</li> </ul> |   |  |  |  |
| <ul> <li>Renseignements</li> <li>complémentaires</li> <li>Liste des voeux</li> </ul>     |   |  |  |  |

(2G) MOUVEMENT GENERA

- 10

#### Voeux

Cet écran vous permet de mettre à jour les voeux associés à la demande sélectionnée.

Pour supprimer un voeu de la liste, cliquer sur l'icône 述 en face du voeu désiré.

Pour ajouter un voeu, renseigner la section de saisie puis cliquer sur le bouton "Ajouter à la liste". Note: si le numéro de rang n'est pas renseign Pour modifier un voeu, sélectionner le par son numéro de rang puis modifier le dans la section de saisie. Cliquer sur le bouton "Modifier la liste" Une fois vos modifications effectuées, cliquer sur le bouton "Enregistrer" pour mettre à jour votre demande.

Cliquer ici pour atteindre le bloc de saisie

| Numéro de rang                            | Direction |   | Ré |
|-------------------------------------------|-----------|---|----|
|                                           |           |   |    |
| Recalculer Enregistrer Annuler            |           |   |    |
| Saisie d'un voeu Numéro de rang :         |           |   |    |
| Direction : Sélectionnez une valeur       |           | ~ |    |
| Résidence : Sélectionnez une valeur       | ~         |   |    |
| Désignation du poste : Sélectionnez une v | valeur    | ~ |    |
| Priorité sur le poste :                   |           |   |    |